| 質問手続きのやりた                                           | 電子申請・                                          | 届出システム                                           | <ul><li><b>ユ</b>ログイン</li><li>利用者登録</li></ul> |
|-----------------------------------------------------|------------------------------------------------|--------------------------------------------------|----------------------------------------------|
| ・     申請団体選択     ・       ・     手続き申込     ・          | 申請書ダウンロード<br><sup>込内容照会</sup> ) 職員             | 員署名検証                                            |                                              |
|                                                     | :                                              | 手続き申込                                            |                                              |
| 利用者ログイン                                             |                                                |                                                  |                                              |
| 手続き名                                                | 令和6年度介護報酬改定質                                   | 問受付                                              |                                              |
| 受付時期                                                |                                                | 利用者登録をしたことが"な<br>アドレスとする場合は①をく                   | い"アドレスを回答受領の<br>フリック                         |
| (1                                                  | 利用者登録せ                                         | ずに申し込む方はこちら >                                    | <u>利用者登録される方はこちら</u>                         |
| 既に利用者登録がお<br>利用者IDを入力して                             | 済みの方<br>ください                                   |                                                  |                                              |
| 利用者登録時に使用したメ・<br>または各手続の担当部署かり                      | −ルアドレス、<br>ら受領したIDをご入力ください                     | λ.                                               |                                              |
| パスワードを入力し                                           | てください                                          |                                                  |                                              |
| <br>利用者登録時に設定していか<br>または各手続の担当部署かり<br>忘れた場合、「パスワード? | ただいたパスワード、<br>ら受領したパスワードをご入力<br>を忘れた場合はこちら」より調 | りください。                                           |                                              |
| メールアドレスを変更した                                        | 場合は、ログイン後、利用者                                  | 利用者登録をしたことが"あ<br>アドレスとする場合は I D<br>とパスワードを入力して②を | る"アドレスを回答受領の<br>(メールアドレス)<br>セクリック           |

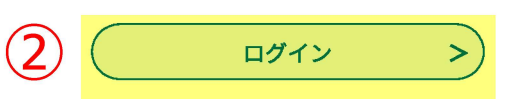

【システム操作に関するお問合わせ先(コールセンター)】 TEL:0120-464-119(フリーダイヤル)

| ② あいち 一宮市 電子車請・届出システム |            |         | <b>2</b> ログイン |
|-----------------------|------------|---------|---------------|
|                       |            |         | 利用者登録         |
| 👥 申請団体選択 🗗            | 申請書ダウンロード  |         |               |
| 〉 手続き申込 〉 申           | 的 一        | ΞΕ      |               |
|                       |            |         |               |
| ♀ 手続き選択をする            | メールアドレスの確認 | 内容を入力する | 💎 申し込みをする     |
|                       |            |         |               |

# 手続き説明の画面に移動するのでそのまま画面の下まで移動する

この手続きは連絡が取れるメールアドレスの入力が必要です。 下記の内容を必ずお読みください。

| 手続き名 | 令和6年度介護報酬改定質問受付                                                                          |
|------|------------------------------------------------------------------------------------------|
| 説明   | ● <b>手続概要</b><br>令和6年度介護報酬改定について質問がある場合は、当該システムから質問をお願いします。                              |
|      | 入力するメールアドレスについては、法人本部・事業所のどちらでも構いません。質問の回答は、<br>今回入力して頂いたアドレス宛てに送付します。運営形態に合わせて入力してください。 |
|      |                                                                                          |

#### 受付時期

手続き説明

| 問い合わせ先  | 介護保険課 指定担当                       |
|---------|----------------------------------|
| 電話番号    | 0586-85-7017                     |
| FAX番号   | 0586-73-1019                     |
| メールアドレス | kaigohoken@city.ichinomiya.lg.jp |

#### <利用規約>

あいち電子申請・届出システム利用規約

1 目的

この規約は、あいち電子申請・届出システム(以下「本システム」という。)を利用して愛知県(議会、執行機関、公営企業管理者、病院事 業管理者、県警察本部(警察署を含む。)若しくはこれらに置かれる機関。)又は、愛知県内市町村(名古屋市を除く。)(以下「県内市町 村」という。)にインターネットを通じて申請・届出を行うために必要な事項について定めたものです。

2 運営

本システムは、愛知県及び県内市町村が共同設立したあいち電子自治体推進協議会(以下「協議会」という。)が運営します。

#### 3 利用上の注意

本システムの利用者(以下「利用者」という。)は、この規約に同意していただくことが必要です。このことを前提に、協議会は本システムの サービスを提供します。

本システムをご利用された方は、この規約に同意されたものとみなします。何らかの理由によりこの規約に同意することができない場合は、本

「同意する」ボタンをクリックすることにより、この説明に同意いただけたものとみなします。

上記をご理解いただけましたら、同意して進んでください。

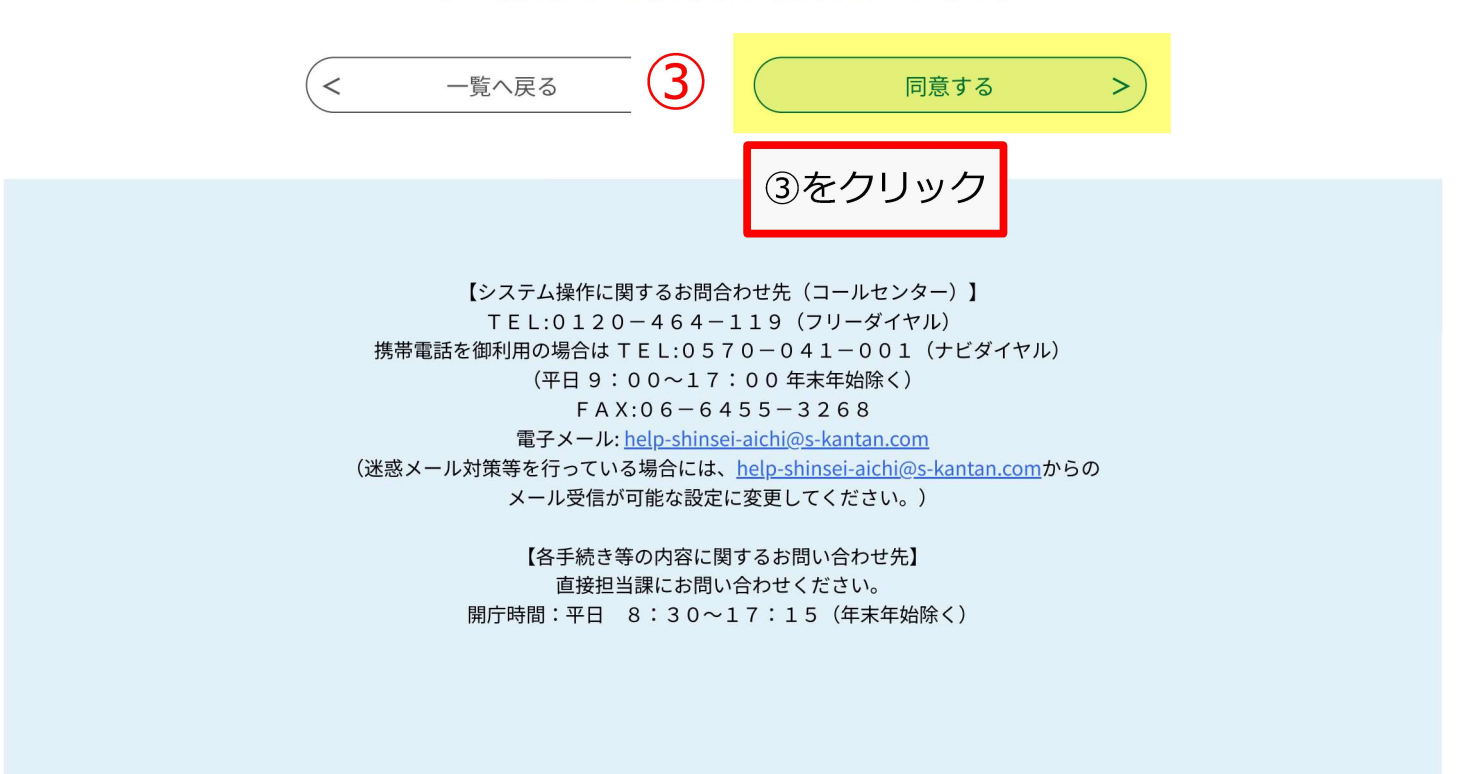

| であいち 一宮                                                                                  | ち 電子申請・届出                              | システム               | ■ログイン 利用者登録 |
|------------------------------------------------------------------------------------------|----------------------------------------|--------------------|-------------|
| 👥 申請団体選択 🔂                                                                               | 申請書ダウンロード                              |                    |             |
| > 手続き申込 > 申议                                                                             | 内容照会 ) 職責署名検                           | ĨE.                |             |
|                                                                                          | 手続き                                    | き申込                |             |
| ● 手続き選択をする                                                                               | メールアドレスの確認                             | 内容を入力する            | 🛷 申し込みをする   |
| طريم                                                                                     |                                        |                    |             |
| 甲还                                                                                       | 手続                                     | き申込の画面に移動する        | ので順番に入力する   |
| <b>選択中の手続き名: 令和6年度介護報酬改定質問受付</b><br>問合せ先 <b>+開く</b>                                      |                                        |                    |             |
| 入力者 必須                                                                                   |                                        |                    |             |
| 電子申請システムの入力者の<br>氏:<br>介護                                                                | 氏名を入力してください。入力内容<br><mark>名: 太郎</mark> | に不備が確認された場合に連絡いたしま | <b>उ</b> .  |
| メールアドレス 🕺                                                                                |                                        |                    |             |
| 一宮市からの回答を受領するメールアドレスを入力してください。入力間違いにご注意ください。<br>メールアドレス kaigohoken@city.ichinomiya.lg.jp |                                        |                    |             |
| 電話番号 必須                                                                                  |                                        |                    |             |
| 入力者と直接連絡のとれる電<br>電話番号 0586857017                                                         | 話番号を <b>ハイフンなしで</b> 入力してく              | ださい。               |             |
| サービス種別 必須                                                                                |                                        |                    |             |

| リーヒス裡別の須    |   |  |
|-------------|---|--|
| 通所介護        | ~ |  |
| 事業所番号 必須    |   |  |
| 23 00000000 |   |  |

| 事業所名必須                            |                         |
|-----------------------------------|-------------------------|
| デイサービスセンター●●                      |                         |
| 照会先必須                             | 手続き申込の画面に移動するので順番に入力する  |
| 照会先を <b>1つだけ</b> 選んでください(不明な場合は、措 | l定担当にチェックしていただければ結構です)。 |
| ✔ 介護保険課 指定担当                      |                         |
| ── 介護保険課 給付担当                     |                         |
| 指導監査室                             |                         |
| 高年福祉課                             |                         |
| その他                               |                         |
|                                   |                         |
|                                   |                         |

質問事項 必須

質問のタイトルを簡潔に入力してください。

●●加算について

### 質問内容 必須

2000文字以内で質問内容を入力してください。複数質問がある場合は、各質問に番号を振っていただけると助かります。

(1)●●加算の算定要件は▲▲ということか。

(2)●●加算の届出の提出期限はいつか。

入力文字数: 46/2000

### 質問者の見解及びその根拠

質問者の見解及びその根拠がある場合は入力してください(記載があると助かります)。

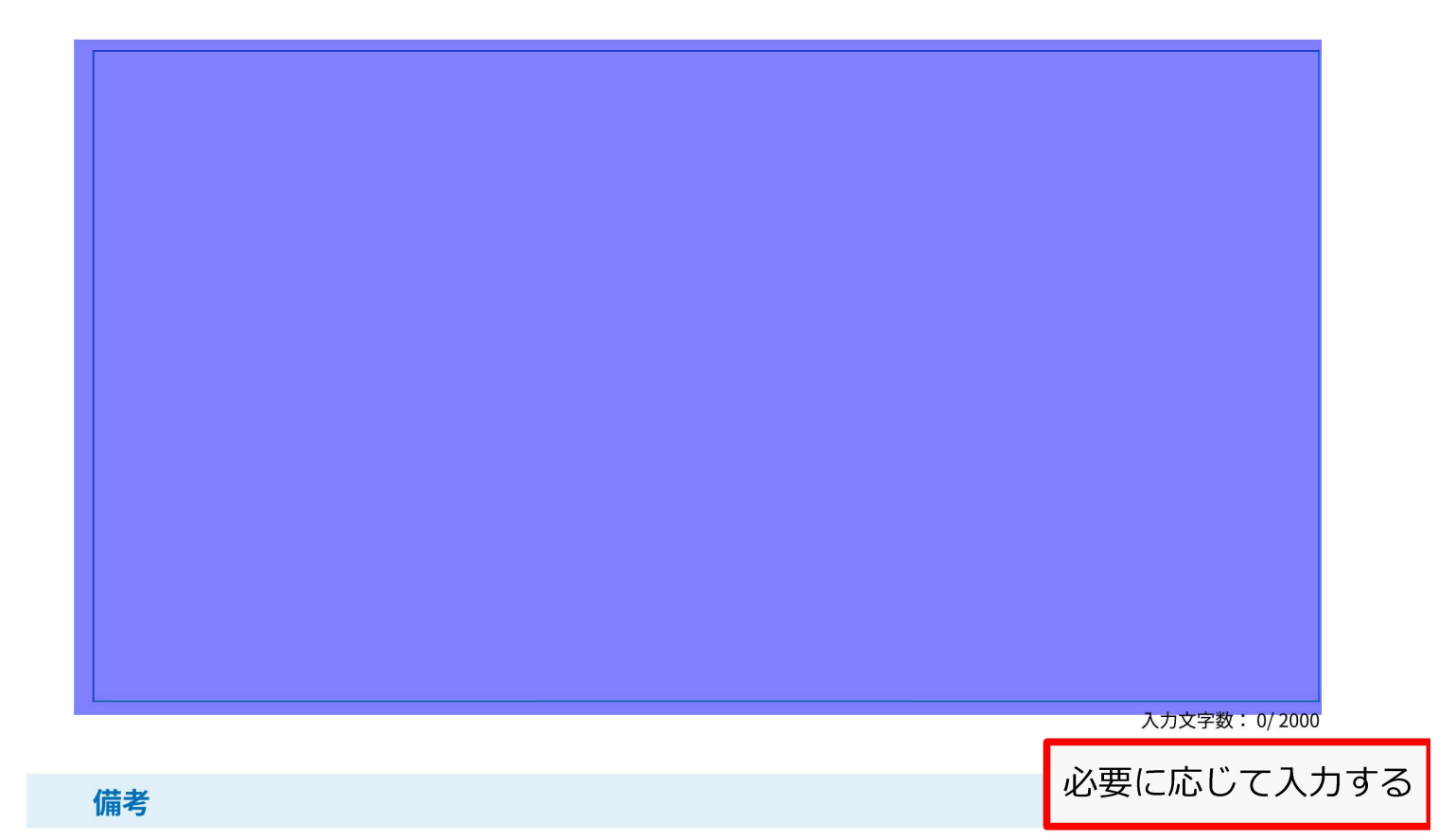

過去の手続きで間違いがあったため再度手続きをする場合やその他市に伝えておいたほうがよいことがある場合は、その旨を入 力してください。

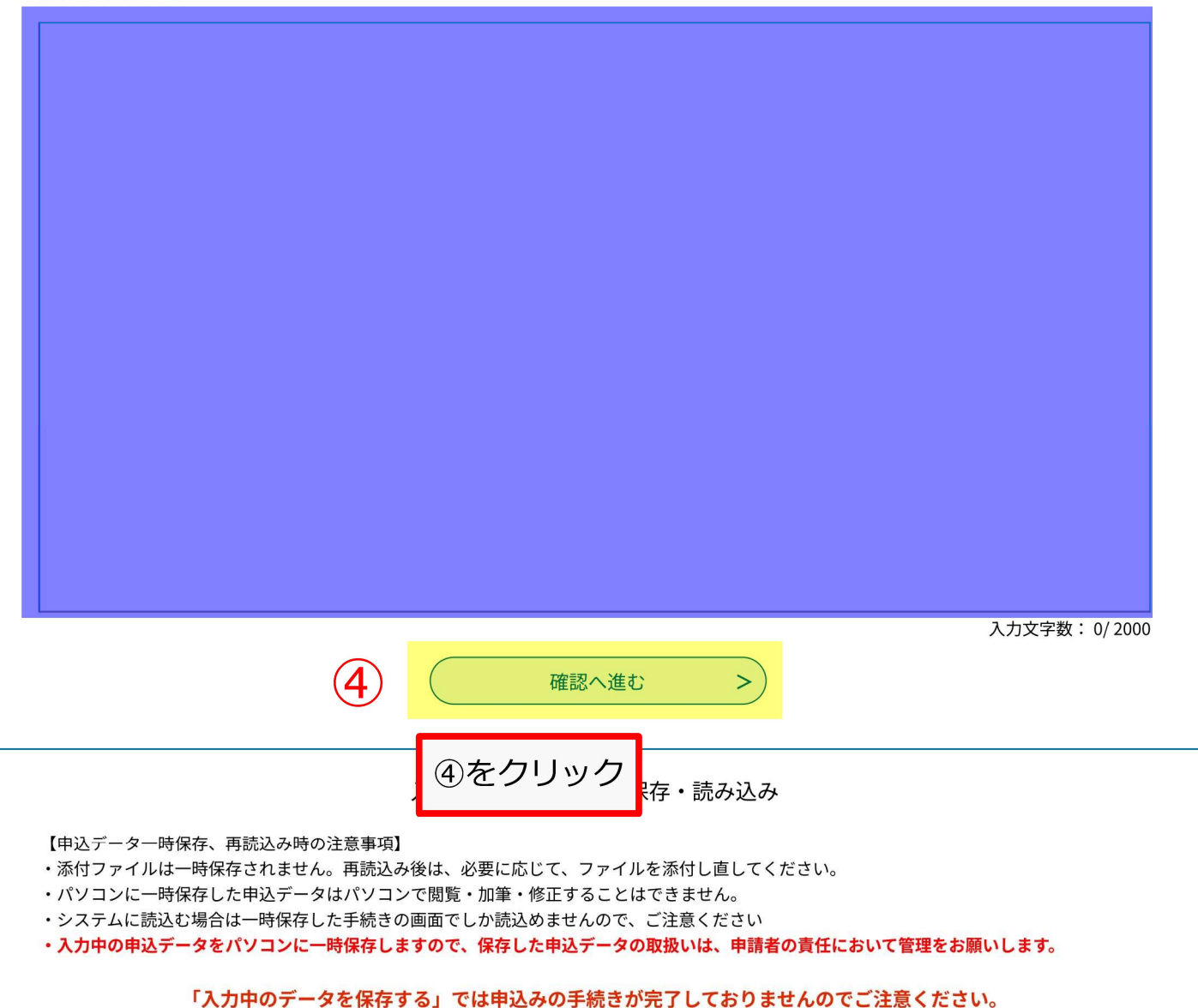

|                                                      |            |         | ■ログイン     |
|------------------------------------------------------|------------|---------|-----------|
| 利用者登録                                                |            |         | 利用者登録     |
| 全 申請団体選択    ● 申請書ダウンロード                              |            |         |           |
| チ続き申込     トレート     ・・・・・・・・・・・・・・・・・・・・・・・・・・・・・・・・・ |            |         |           |
|                                                      |            |         |           |
| <b>Q</b> 手続き選択をする                                    | メールアドレスの確認 | 内容を入力する | 💎 申し込みをする |

### 申込確認

#### 令和6年度介護報酬改定質問受付

| 入力者          | 介護太郎                                                                                                    |  |
|--------------|----------------------------------------------------------------------------------------------------|--|
| メールアドレス      | kaigohoken@city.ichinomiya.lg.jp                                                                                                    |  |
| 電話番号         | 0586857017                                                                                                    |  |
| サービス種別       | 通所介護                                                                                                    |  |
| 專業所番号        | 230000000                                                                                                    |  |
| 事業所名         | デイサービスセンター●●                                                                                                    |  |
| 照会先          | 介護保険課 指定担当                                                                                                    |  |
| 質問事項         | ●●加算について                                                                                                    |  |
| 質問内容         | (1)●●加算の算定要件は▲▲ということか。                                                                                                    |  |
|              | (2)●●加算の届出の提出期限はいつか。                                                                                                    |  |
| 質問者の見解及びその根拠 |                                                                                                    |  |
| 備考           |                                                                                                    |  |
| <            | 入力へ戻る 5 申込む >                                                                                                    |  |
|              | 申込確認の画面に移動するので入力に誤りがないか確認し、<br>問題なければ⑤をクリック                                                                                                    |  |
|              | <ul> <li>【システム珠(FFC)(約9 のお向日から元(コールセンダー)】</li> <li>TEL:0120-464-119 (フリーダイヤル)</li> <li>携帯電話を御利用の場合は TEL:0570-041-001 (ナビダイヤル)</li> <li>(平日9:00~17:00年末年始除く)</li> <li>FAX:06-6455-3268</li> <li>電子メール: <u>help-shinsei-aichi@s-kantan.com</u></li> <li>(迷惑メール対策等を行っている場合には、<u>help-shinsei-aichi@s-kantan.com</u>からの</li> <li>メール受信が可能な設定に変更してください。)</li> </ul> |  |

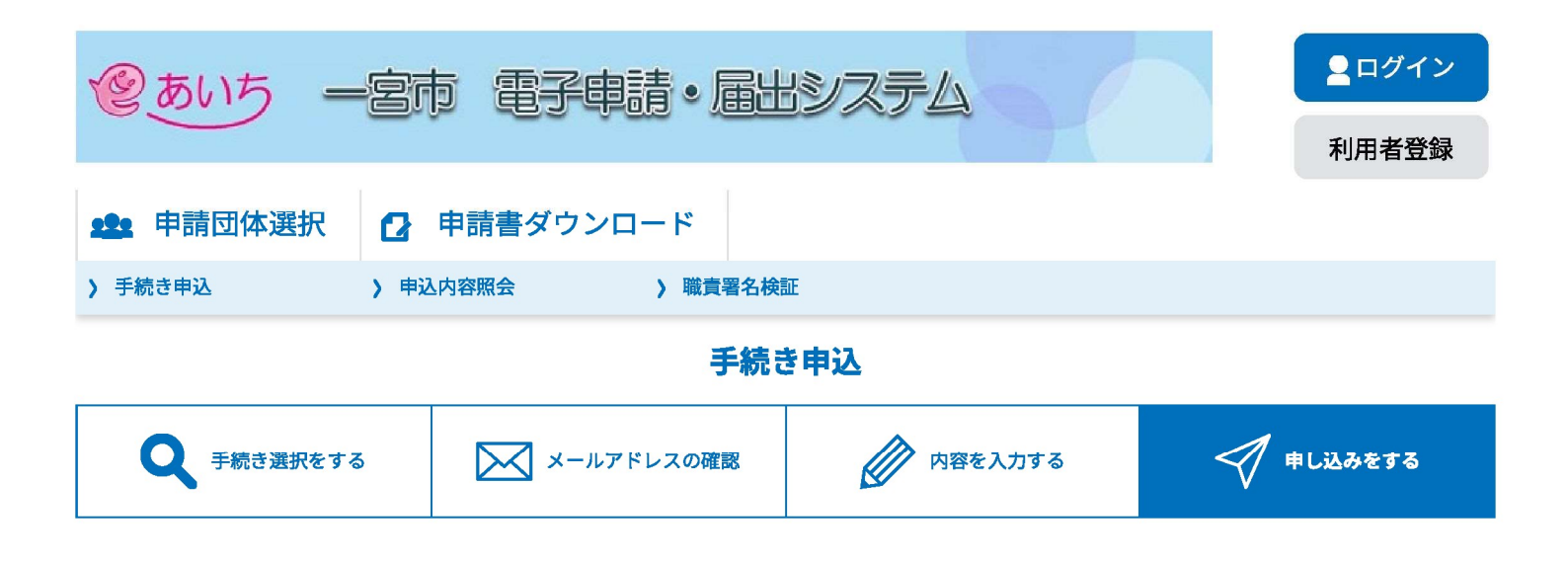

#### 申込完了

令和6年度介護報酬改定質問受付の手続きの申込を受付しました。

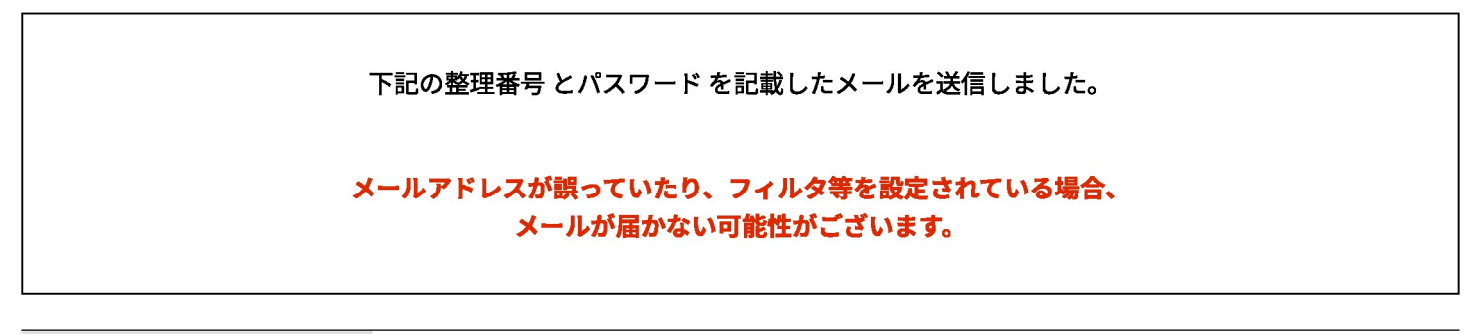

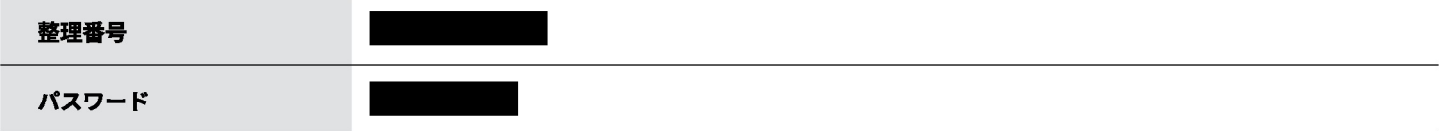

整理番号 とパスワードは、今後申込状況を確認する際に必要となる大切な番号です。 特にパスワードは他人に知られないように保管してください。

なお、内容に不備がある場合は別途メール、または、お電話にてご連絡を差し上げる事があります。

以上で電子申請システム上の質問手続きは終了です

 【システム操作に関するお問合わせ先(コールセンター)】
 TEL:0120-464-119(フリーダイヤル)

 携帯電話を御利用の場合はTEL:0570-041-001(ナビダイヤル)
 (平日9:00~17:00年末年始除く)
 FAX:06-6455-3268
 電子メール: help-shinsei-aichi@s-kantan.com

 (迷惑メール対策等を行っている場合には、help-shinsei-aichi@s-kantan.comからの メール受信が可能な設定に変更してください。)

> 【各手続き等の内容に関するお問い合わせ先】 直接担当課にお問い合わせください。 開庁時間:平日 8:30~17:15(年末年始除く)

手続申込が完了すると、宛先としたアドレスにこのようなメールが届きます

差出人: denshi-shinsei@s-kantan-mail.bizplat.asp.lgwan.jp

- 宛先: kaigohoken@city.ichinomiya.lg.jp
- C C :
- 件名: 令和6年度介護報酬改定の質問受理について
- 日時:

一宮市電子申請・届出サービス

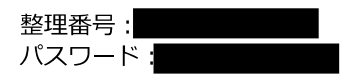

上記の整理番号とパスワードは今回の申込内容状況(質問が受理されているか、市からの回答があったか等)を確認する際に使用します。

一宮市介護保険課指定担当です。 この度は、ご質問いただきありがとうございます。

質問への回答は入力していただいたアドレス宛てに送付します。 速やかに回答するよう努めますが、厚生労働省等への確認のため、時間を要する場合があります。予 めご了承ください。 介護保険課が申込内容を確認すると、宛先としたアドレスにこのようなメールが届きます

差出人 : denshi-shinsei@s-kantan-mail.bizplat.asp.lgwan.jp 宛先 : kaigohoken@city.ichinomiya.lg.jp CC : 件名 : 【お知らせメール】 日時 :

一宮市電子申請・届出サービス

手続き名: 令和6年度介護報酬改定質問受付 整理番号:

の申込に関するお知らせがありますので、詳細を申込内容照会より確認してください。

このメールは自動配信メールです。 返信等されましても応答できませんのでご注意ください。 介護保険課から宛先としたアドレスに回答メールが届きます

差出人: denshi-shinsei@s-kantan-mail.bizplat.asp.lgwan.jp

- 宛先: kaigohoken@city.ichinomiya.lg.jp
- CC :
- 件名:●●加算についての回答
- 日時:

一宮市電子申請・届出サービス

手続き名:

令和6年度介護報酬改定質問受付

整理番号:

ー宮市役所介護保険課指定担当です。 先日いただきましたご質問について、下記のとおり回答いたします。 ご確認のほどよろしくお願いします。

(1)お見込みのとおりです。

(2)●月●日です。

問い合わせ先

介護保険課 指定担当

電話:0586-85-7017

FAX:0586-73-1019

 $X - \mathcal{W}$ : kaigohoken@city.ichinomiya.lg.jp

※このメールは自動配信メールです。

返信等されましても応答できませんのでご注意ください。

介護保険課が回答を送付すると、宛先としたアドレスにこのようなメールが届きます

差出人 : denshi-shinsei@s-kantan-mail.bizplat.asp.lgwan.jp 宛先 : kaigohoken@city.ichinomiya.lg.jp CC : 件名 : 【お知らせメール】 日時 :

一宮市電子申請・届出サービス

手続き名: 令和6年度介護報酬改定質問受付 整理番号:

の申込に関するお知らせがありますので、詳細を申込内容照会より確認してください。

このメールは自動配信メールです。 返信等されましても応答できませんのでご注意ください。

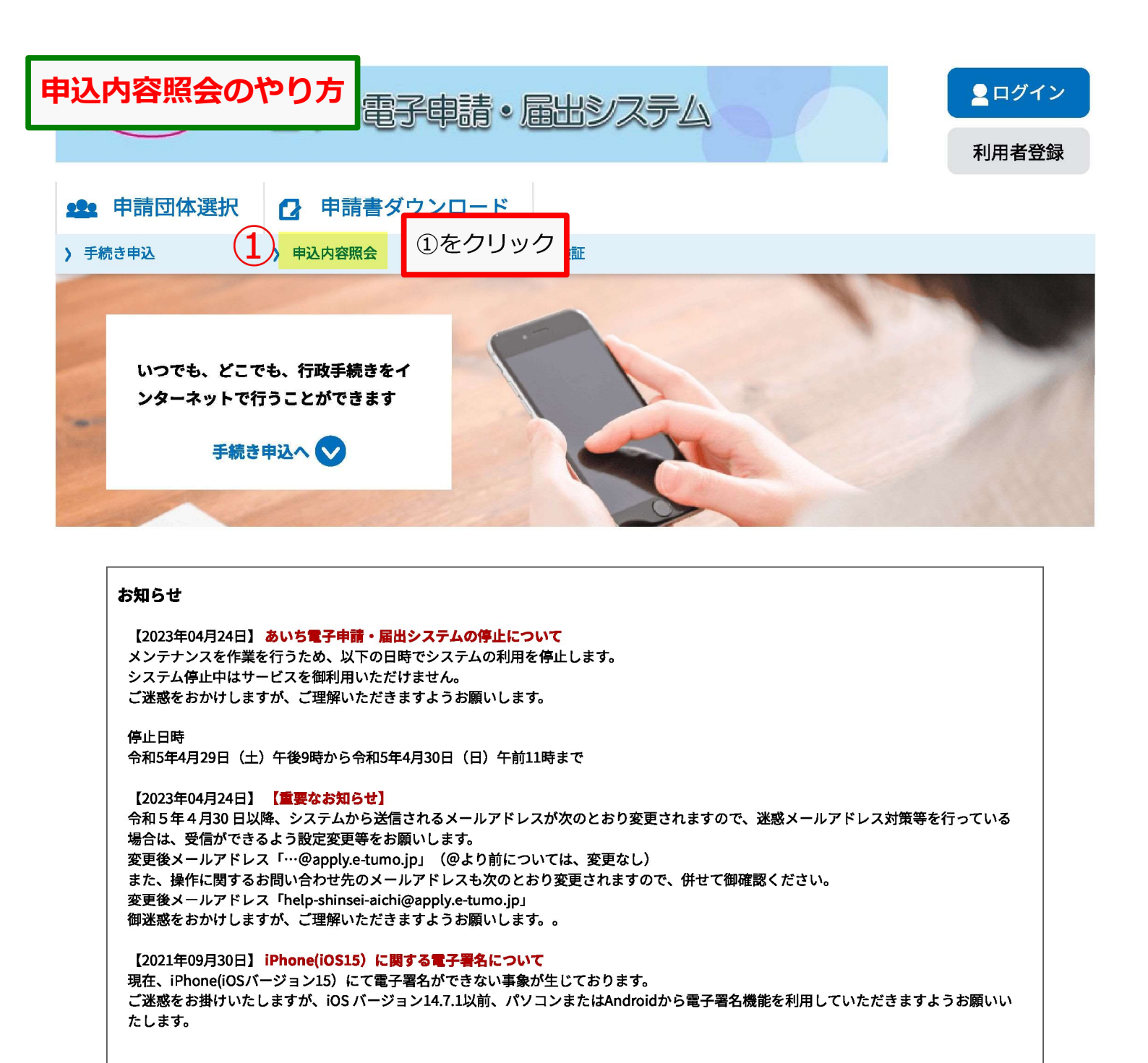

【2020年10月21日】 **iPhone での電子署名の利用に対応しました。** iPhone からの申請において、電子署名の利用が可能となりました。 推奨するOS・ブラウザ等の詳細については、下記URLをご覧ください。 https://www.shinsei.e-aichi.jp/help/PREFAC/faq4-2.htm#A5 <u>1</u>

過去のお知らせ>

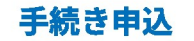

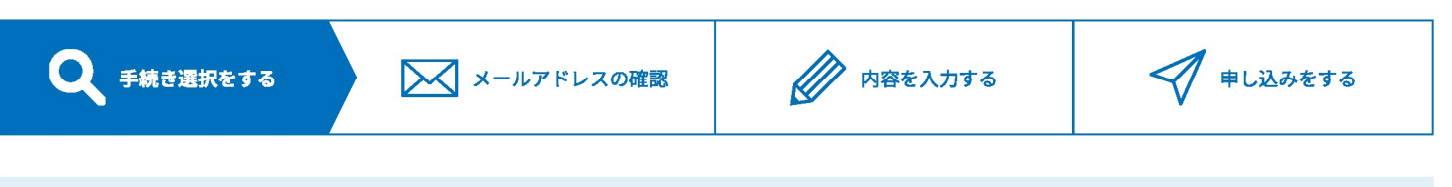

検索項目を入力(選択)して、手続きを検索してください。

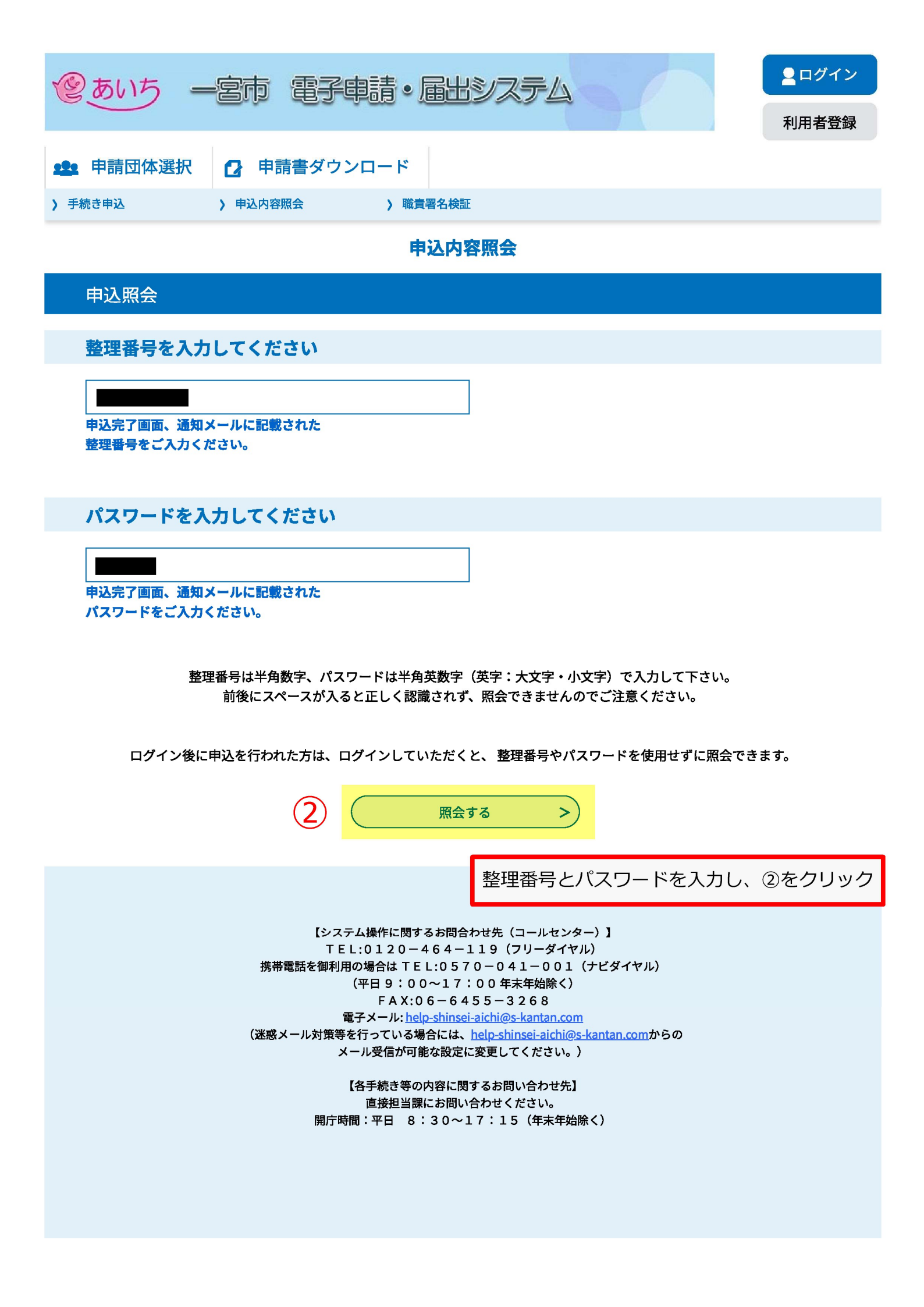

| 愛あいち ― 宮市 雷子申請・届出システム |                   | <b>ロ</b> グイン |
|-----------------------|-------------------|--------------|
|                       |                   | 利用者登録        |
| <b>9</b> 申請団体選択       | ▶ 申請書ダウンロード       |              |
| ) 手続き申込               | ▶ 申込内容照会 → 職責署名検証 |              |
|                       |                   |              |

## 申込内容照会

| 申込詳細           |                              |                |
|----------------|------------------------------|----------------|
| 申込内容を確認してください。 |                              | 申込内容状況を確認できます。 |
| 手続き名           | 令和6年度介護報酬改定質問受付              |                |
| 整理番号           |                              |                |
| 処理状況           | 完了                           |                |
| 処理履歴           | 伝達事項記入<br>受理<br>伝達事項記入<br>申込 |                |

## 伝達事項

| 日時 | 内容         |
|----|------------|
|    | 回答を送付しました。 |
|    | 回答案を作成中です。 |

🖨 申込内容印刷

# 申込内容

| 入力者          | 介護太郎                             |
|--------------|----------------------------------|
| メールアドレス      | kaigohoken@city.ichinomiya.lg.jp |
| 電話番号         | 0586857017                       |
| サービス種別       | 通所介護                             |
| 專業所番号        | 230000000                        |
| 事業所名         | デイサービスセンター●●                     |
| 照会先          | 介護保険課 指定担当                       |
| 質問事項         | ●●加算について                         |
| 質問内容         | (1)●●加算の算定要件は▲▲ということか。           |
|              | (2)●●加算の届出の提出期限はいつか。             |
| 質問者の見解及びその根拠 |                                  |